〔簡単な手順〕

- ① 「携帯メールクラブ」にログインしてください。
- ② 「会員情報変更」をクリックし、会員情報を変更してください。
- ③ 「送信」をクリックしてください。

〔詳しい手順〕

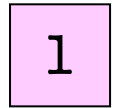

携帯電話から「携帯メールクラブ」にログインし「会員情報の変更」をクリックしてく

ださい。

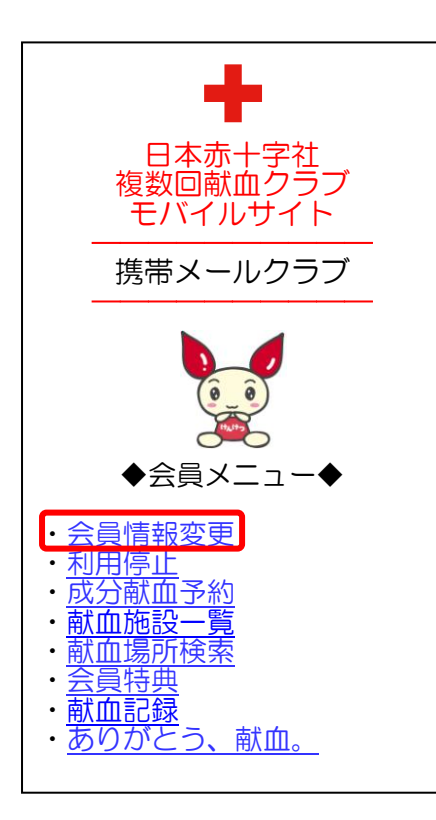

変更したい会員情報を変更し、「送信」をクリックしてください。

| 会員情報変更                                    |
|-------------------------------------------|
| 報を変更する場合は、下<br>.カしてください。                  |
| ールアドレスを変更した<br>、新しい会員専用ページ<br>メールで送信されます。 |
| ルアドレス<br>***@****.ne.jp                   |
| 地                                         |
| ▼□                                        |
|                                           |
| クリア                                       |
|                                           |

| <ul> <li>会員情報変更</li> <li>下記の会員情報に変更します。<br/>よろしいですか?</li> <li>注)メールアドレスを変更した<br/>場合は、新しい会員専用ページ<br/>URL がメールで送信されます。</li> <li>※メールアドレス<br/>*********@****.ne.jp</li> <li>※居住地<br/>埼玉県</li> <li>※よく献血される地域</li> <li>埼玉県</li> </ul> |
|----------------------------------------------------------------------------------------------------|
| <ul> <li>下記の会員情報に変更します。<br/>よろしいですか?</li> <li>注)メールアドレスを変更した<br/>場合は、新しい会員専用ページ<br/>URL がメールで送信されます。</li> <li>※メールアドレス</li> <li>*********@*****.ne.jp</li> <li>※居住地<br/>埼玉県</li> <li>※よく献血される地域<br/>埼玉県</li> </ul>                |
| 注) メールアドレスを変更した<br>場合は、新しい会員専用ページ<br>URL がメールで送信されます。<br>※メールアドレス<br>********@****.ne.jp<br>※居住地<br>埼玉県<br>※よく献血される地域<br>埼玉県                                                                                                    |
| <ul> <li>※メールアドレス</li> <li>*******@****.ne.jp</li> <li>※居住地</li> <li>埼玉県</li> <li>※よく献血される地域</li> <li>埼玉県</li> </ul>                                                                                                    |
|                                                                                                    |

**7** 変更内容をご確認いただき、「登録」をクリックしてください。

## 2